## Bugku Misc 隐写2

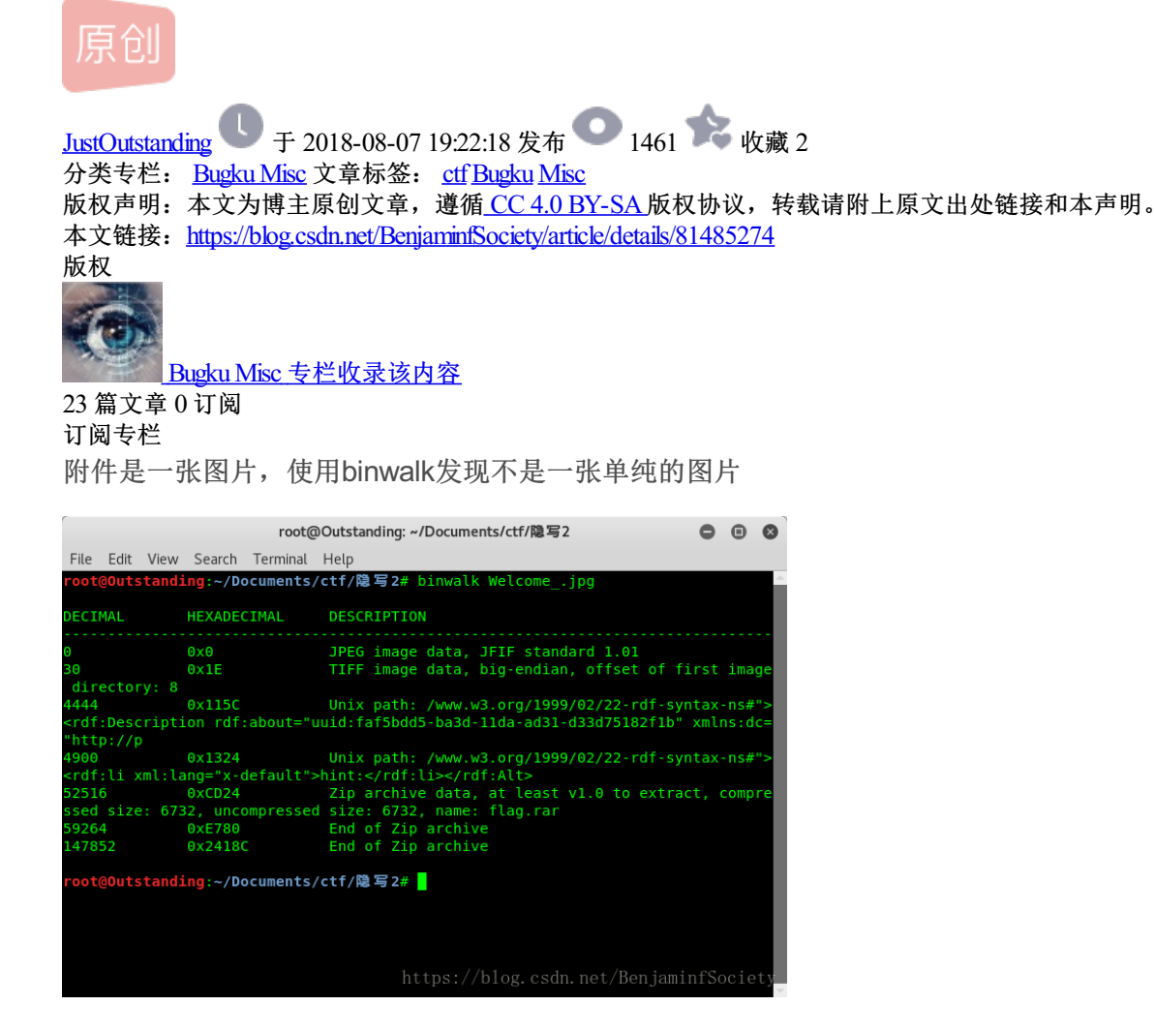

话不多少,分离,得到了一个压缩包和图片,压缩包打开没内容,习惯性的看看有没有嵌入文件

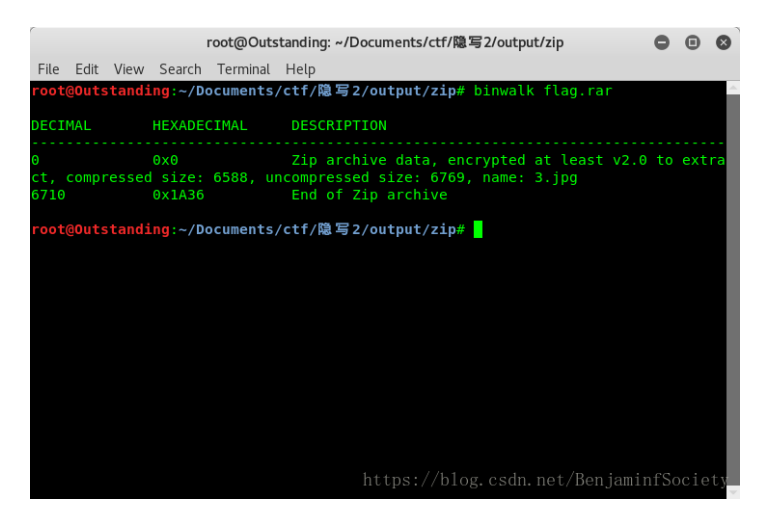

不多说,分离,得到一个加密压缩包,之前的图片也应该是对这里的提示吧

根据提示,尝试了KQJ种种排列,不对,于是爆破:

1.创建密码字典:

crunch 3 3 0123456789 -o password.txt

```
2.爆破:
```

```
import zipfile
import os
def main():
   zip = zipfile.ZipFile("./123.zip","r",zipfile.zlib.DEFLATED)
   with open("./password.txt") as f:
       for data in f.readlines():
           try:
                print("\n[+] Trying the password ",data.strip())
                zip.extractall(path="./",pwd=data.strip().encode())
                print("\n[+] The password is",data.strip())
                zip.close()
                return
            except Exception as e :
                print(e)
                pass
if __name__ == '__main__':
```

main()

## 密码秒出: 871

| root@Outstanding: ~/Documents/ctf/隐写2/output/zip/output/zip |                        |                           |                              |                                          |                      |                         |           |                 | •     | •   | 8  |
|-------------------------------------------------------------|------------------------|---------------------------|------------------------------|------------------------------------------|----------------------|-------------------------|-----------|-----------------|-------|-----|----|
| File                                                        | Edit                   | View                      | Search                       | Terminal                                 | Help                 |                         |           |                 |       |     |    |
| [+]<br>Bad<br>ttr=                                          | Tryir<br>passw<br>0x20 | g the<br>ord f<br>file_   | passwo<br>or file<br>size=67 | rd 866<br><zipin<br>69 comp</zipin<br>   | fo filen<br>ress_siz | ame='3.jpg<br>e=6588>   | compress  | _type=deflate   | exter | nal | _a |
| [+]<br>Bad<br>ttr=                                          | Tryir<br>passw<br>0x20 | g the<br>ord f<br>file_   | passwo<br>or file<br>size=67 | ord 867<br><zipin<br>69 comp</zipin<br>  | fo filen<br>ress_siz | name='3.jpg<br>e=6588>  | compress  | _type=deflate   | exter | nal | _a |
| [+]<br>Bad<br>ttr=                                          | Tryir<br>passw<br>0x20 | g the<br>ord f<br>file_   | passwo<br>or file<br>size=67 | ord 868<br><zipin<br>69 compi</zipin<br> | fo filen<br>ress_siz | name='3.jpg<br>e=6588>  | compress  | _type=deflate   | exter | nal | _a |
| [+]<br>Bad<br>ttr=                                          | Tryir<br>passw<br>0x20 | ng the<br>Nord f<br>file_ | passwo<br>or file<br>size=67 | ord 869<br><zipin<br>69 comp</zipin<br>  | fo filen<br>ress_siz | ame='3.jpg<br>e=6588>   | compress  | _type=deflate   | exter | nal | _a |
| [+]<br>Bad<br>ttr=                                          | Tryir<br>passw<br>0x20 | ng the<br>Nord f<br>file_ | passwo<br>or file<br>size=67 | ord 870<br><zipin<br>69 compi</zipin<br> | fo filen<br>ress_siz | name='3.jpg<br>:e=6588> | compress  | _type=deflate   | exter | nal | _a |
| [+]                                                         | Tryir                  | g the                     | passwo                       | rd 871                                   |                      |                         |           |                 |       |     |    |
| [+]                                                         | The p                  | asswo                     | rd is 8                      | 71                                       |                      | https://                | /blog.csd | ln. net/Ben jam | infSo | cie | ty |

解压得到一张图片

使用vim在第41行找到flag,解码得到flag

flag{y0u Are a h@cker!}

60 Points Get!